# **CTM Documentation**

Release 1.4

Sadhana & Meghana

April 20, 2016

| 1 | What  | t is ClinicalTermMap?     | 3  |
|---|-------|---------------------------|----|
| 2 | Logir | 1                         | 5  |
| 3 | Clini | calTermMap Workflow       | 7  |
| 4 | Hom   | e Page                    | 9  |
|   | 4.1   | Standard Terms            | 9  |
|   | 4.2   | Medication                | 9  |
|   |       | 4.2.1 Upload File         | 9  |
|   |       | 4.2.2 Contents            | 10 |
|   |       | Valid Data                | 10 |
|   |       | Invalid Data              | 10 |
|   |       | On Hold                   | 10 |
|   |       | 4.2.3 Review              | 11 |
|   |       | 4.2.4 Export              | 12 |
|   | 4.3   | Other Orders              | 12 |
|   | 4.4   | Unique Id                 | 13 |
|   | 4.5   | List                      | 13 |
|   | 4.6   | Review                    | 14 |
|   | 4.7   | New ID                    | 14 |
|   | 4.8   | Synonyms                  | 14 |
|   | 4.9   | Medications               | 15 |
|   | 4.10  | Laboratory                | 15 |
|   | 4.11  | Diagnostics               | 16 |
|   | 4.12  | Ordersets                 | 16 |
|   | 4.13  | Zynx                      | 16 |
|   |       | 4.13.1 Upload Order Sets  | 16 |
|   |       | 4.13.2 Order Set          | 17 |
|   |       | Zynx Order Sets           | 17 |
|   |       | Cerner Order Sets         | 17 |
|   |       | Order Set Association     | 17 |
|   |       | 4.13.3 Compare Order Sets | 18 |
|   |       | 4.13.4 Export Order Sets  | 18 |
|   | 4.14  | Provation                 | 18 |
|   | 4.15  | Reporting                 | 18 |
|   | 4.16  | Admin                     | 18 |
|   | 4.17  | ID Admin                  | 18 |

|      | 4.17.1  | A   | Add   | ID ' | Тур  | e   |    |   | <br> |   |  |  | <br>  |  |      |   |  | <br> |  | <br> |  |  |   |  |  | 18 |
|------|---------|-----|-------|------|------|-----|----|---|------|---|--|--|-------|--|------|---|--|------|--|------|--|--|---|--|--|----|
|      | 4.17.2  | A   | ٨dd   | Ter  | m T  | ype | •  | • | <br> | • |  |  | <br>• |  |      | • |  | <br> |  | <br> |  |  | • |  |  | 19 |
|      | 4.17.3  | A   | ٨dd   | Sou  | irce | Ty  | be | • | <br> | • |  |  | <br>• |  |      | • |  | <br> |  | <br> |  |  | • |  |  | 19 |
| 4.18 | User Pr | rof | ile . |      |      |     |    |   | <br> |   |  |  | <br>• |  |      |   |  | <br> |  | <br> |  |  |   |  |  | 20 |
| 4.19 | Logout  | t.  |       |      |      |     |    |   | <br> |   |  |  |       |  | <br> |   |  | <br> |  | <br> |  |  |   |  |  | 20 |

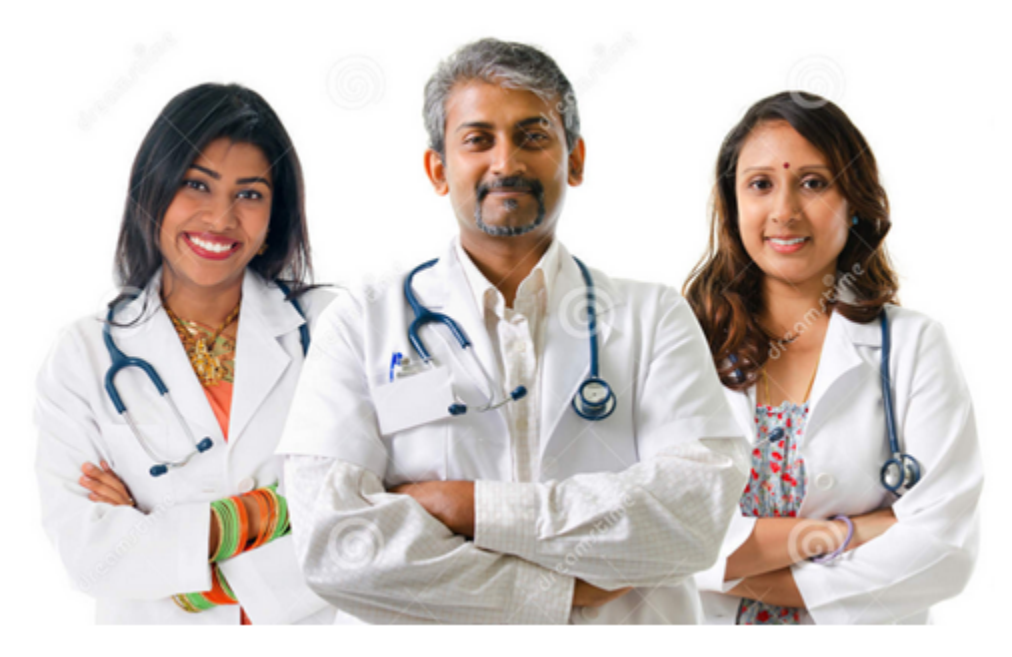

# **ClinicalTermMap®**

A centralized database that standardizes the Medication, Laboratory and Diagnostic data formultiple, diverse EHR systems across hospitals.

### What is ClinicalTermMap?

ClinicalTermMap is a centralized datebase that standardizes medication, laboratory and diagnostic data for multiple and diverse brands of EHR systems across hospitals. There are three(3) main segments that drive ClinicalTermMap:

- Medications used to standardize internal medication name/NDC mapping with the U.S. National Library of Medicine. Example:Some medications can have multiple names. Ziagen is also known as Abacavir, or Abacavir Sulfate.
- Laboratory used to give lab procedures a way to be given multiple names/synonyms(LOINC Logical Observation Identifiers Names and Codes synonyms like keywords that physician's may use to refer to a lab test).
   Example: A laboratory procedure listed as "CBCw auto differential panel" might be called a "Diff" or "Complete Blood Count" by another physician.
- 3. **Diagnostics** used to give imaging and diagnoses a way to be given multiple name/synonyms for LOINC(Logical Observation Identifiers Names and Codes)and share across EHRs. **Example**: An "Abdomen x-ray AP right lateral-decubitus" might be referred to as "Abdominal" by another physician.

# Login

- 1. Username: Enter valid username.
- 2. Password: Enter valid password.
- 3. Login: If you click on login it will take you to home page.

| Clinical Term Map <sup>®</sup><br>ClinicalTermMap <sup>®</sup>                  |  |
|---------------------------------------------------------------------------------|--|
| Perfectly designed and precisely prepared for<br>clinical terms standardization |  |
| Login in. To see it in action.                                                  |  |
| Username/Email id                                                               |  |
| Password                                                                        |  |
| Login                                                                           |  |
| Forgot password?<br>Do not have an account?                                     |  |
| Please contact your administrator to create an account                          |  |

CHAPTER 3

# ClinicalTermMap Workflow

# **ClinicalTermMap®Workflow**

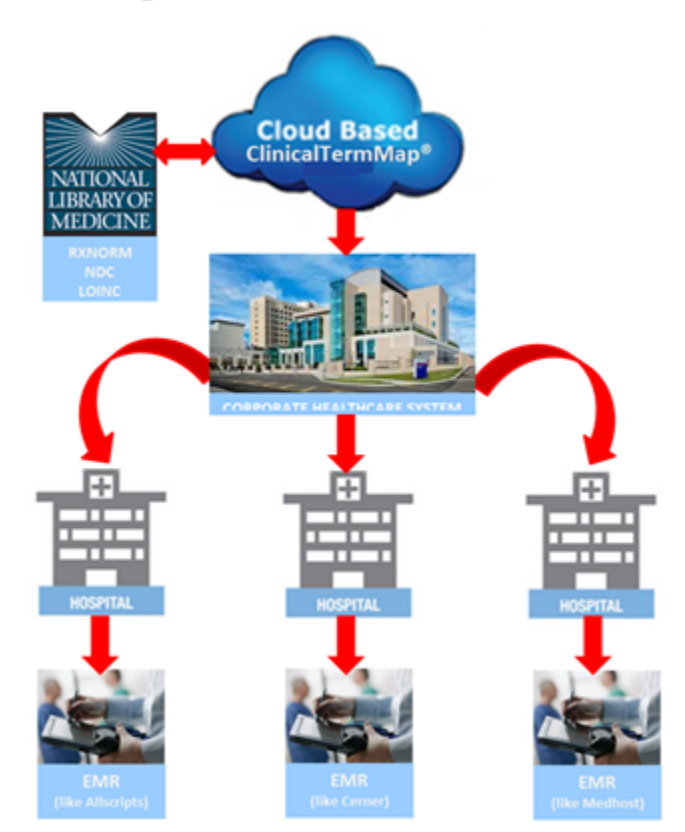

### **Home Page**

### 4.1 Standard Terms

Standard terms contains two sub modules

1.Medication

2.Other Order

## 4.2 Medication

The Medications feature allows the admin to:

- 1. Upload File upload files from a hospital or client EHR system that can be processed to provide valid and invalid medications.
- 2. **Content Dashboard** view Valid,invalid and On Hold RXCUI(Prescriptiion User Interface)data and send to the pharmacist for review.
- 3. Review Management List files that have been assigned for review and their status.
- 4. Export File export medication records to an Excel file, or into text CSV(Comma Separated Values).

### 4.2.1 Upload File

Upload File is a three-steps process for uploading, processing and completing review management of medication files.

1. Select hospital, and the EHR the drug file will come from, browse for the file, and click Submit:

| :: CHS        | STANDARD TI      | RMS -       | UNIQUE ID 🗸 | SYNONYMS         | ORDERSETS - | REPORTING   | ADMIN -           |                 | 4        | 🕒 Log out  |
|---------------|------------------|-------------|-------------|------------------|-------------|-------------|-------------------|-----------------|----------|------------|
| L UPLOAD      |                  | ඳු) REVIEW  | EXPORT      |                  |             |             |                   |                 |          | Medication |
| Upload File   |                  |             |             |                  |             |             |                   |                 |          |            |
|               | * Hospital/Hub : | Select Hosp | pital •     | * Drug file from | Select EHR  | • Upload    | File: Choose File | No file chosen  | Submit   |            |
|               |                  |             |             |                  |             |             |                   | Search by fi    | le name  | Q          |
|               | File Name        | •           | EHR Name    | \$ Upl           | oad By 👙 Up | load Date 🜲 | File Status       | <b>♦</b> Status | \$ Actio | on ¢       |
| No data avail | able in table    |             |             |                  |             |             |                   |                 |          |            |

### 4.2.2 Contents

Content is a user interface which allows the pharmacist/provider to verify if medication content is valod or invalid.

1. Click Content Dashboard. You will see the file that you had chosen, the Total Records Analyzed, and three(3) tabs:

- Valid Data the hospital NDC matches RXNorm NDC.
- Invalid Data the hospital NDC does not match RXNorm NDC or the hospital NDC obsolete.
- On Hold a particular medication is under review and reviewer has kept medication on hold for future update.

#### Valid Data

Valid Data displays all the medications that were algorithmically matched with the RXNorm NDC.

#### **Invalid Data**

Invalid Data displays all the medications that have been not validated.

#### **On Hold**

**On Hold** is an indicator that a medications being reviewed.

| CHS                                          | STANDARD TERM                                       | IS                            | - SYNONYMS            | ORDERSETS -       | REPORTING  | ADMIN -     |                | 4            | 🕩 Log (   |
|----------------------------------------------|-----------------------------------------------------|-------------------------------|-----------------------|-------------------|------------|-------------|----------------|--------------|-----------|
| UPLOAD                                       | <ul> <li>CONTENT</li> </ul>                         | ) REVIEW 🖪 EXPOR              | Send For Revie        | w                 |            |             |                |              | Medicati  |
| elected Hub/Hos<br>nalyzed : 0<br>Valid Data | pital : Wilkes-Barre<br>Invalid Data                | General Hospi Vali<br>On Hold | d Records : 0 Invalid | Records : 0 Total | Records    |             |                | Wilkes-Barre | General   |
| ρ Search φ<br>Map Status 🗘                   | <ul> <li>Show/Hide Colum</li> <li>Action</li> </ul> | RXCUI                         | RXCUI Display Nam     | NDC               | LABEL_DESC | ACTIVE_FLAG | PRIMARY_SYNONY | PYXIS_ID     | PRIMARY_  |
| Thep Status v                                | Action                                              | RACOI                         | KKCOT DISplay Hall    | hbc               | ENDER_DESC | ACTIVE_LEAG |                | TINIS_10     | T KI DAKI |
|                                              |                                                     |                               |                       |                   |            |             |                |              |           |
|                                              |                                                     |                               |                       |                   |            |             |                |              |           |
|                                              |                                                     |                               |                       |                   |            |             |                |              |           |

### 4.2.3 Review

Reviewers across the system use Review to response to the mail message communications from other providers

|               | STANDARD TERMS             | • UNIQUE ID • | SYNONYMS | ORDERSETS - | REPORTING | ADMIN - | 4 | Log out    |
|---------------|----------------------------|---------------|----------|-------------|-----------|---------|---|------------|
| 1 UPLOAD      | ✓ CONTENT                  | VIEW EXPORT   |          |             |           |         |   | Medication |
| No files have | e been assigned for review |               |          |             |           |         |   |            |
|               |                            |               |          |             |           |         |   |            |
|               |                            |               |          |             |           |         |   |            |
|               |                            |               |          |             |           |         |   |            |
|               |                            |               |          |             |           |         |   |            |
|               |                            |               |          |             |           |         |   |            |

### 4.2.4 Export

|              | STANDARD TERMS -                           | UNIQUE ID 🗸      | SYNONYMS        | ORDERSETS -  | REPORTIN    | G ADMIN -       |             | ۵               | 🕒 Log out    |
|--------------|--------------------------------------------|------------------|-----------------|--------------|-------------|-----------------|-------------|-----------------|--------------|
| 1 UPLOAD     | ✓ CONTENT 創 REV                            | IEW EXPORT       |                 |              |             |                 |             |                 | Medication   |
| Selected Hul | <mark>o/Hospital</mark> : Memorial Hospita | al Mapped:0 Un-i | mapped : 0 Reco | ord : 0      |             |                 |             | Memorial Hospit | tal 🔻        |
| P Search ¢   | A XML A EXCEL/CSV A Sho                    | w/Hide Columns   |                 |              |             |                 |             | No reco         | ords to view |
| HOSPITA      | L ID 💠 CORPORATE ID                        | RXCUI RX         | CUI_DISPLAY_N/  | MAPPING_TYPE | REVIEWED_BY | REVIEWED_ON_DA1 | ACTIVE_FLAG | PRIMARY_SYNONYM | PYXIS_       |
|              |                                            |                  |                 |              |             |                 |             |                 |              |

## 4.3 Other Orders

The **Other Orders** feature allows the admin to:

1. Upload - upload other order files from a hospital or client EHR system that can be processed to provide valid and invalid procedures.

| :::CHS          | STANDARD TERMS             |                | SYNONYMS     | ORDERSETS -          | REPORTING | ADMIN -              |                    |             | 🕒 Log out  |
|-----------------|----------------------------|----------------|--------------|----------------------|-----------|----------------------|--------------------|-------------|------------|
| 1 UPLOAD        | ✓ CONTENT 🖉 RE             | EVIEW 🖪 EXPORT |              |                      |           |                      |                    | Oth         | ner Orders |
| Upload File     |                            |                |              |                      |           |                      |                    |             |            |
| *               | Select hospital : Select h | ospital or hub | * Non Med fi | le from : Select EHR | • Uploa   | ad File: Choose File | No file chosen     | Submit      |            |
|                 |                            |                |              |                      |           |                      |                    |             |            |
|                 |                            |                |              |                      |           |                      | Country by Classes |             |            |
|                 |                            |                |              |                      |           |                      | Search by file har | ne          | Q          |
| No data availal | File Name                  | EHR Name       | ÷            | Upload By            | ÷         | Upload Date          | ÷                  | File Status | ÷          |
| No data availal | ole in table               |                |              |                      |           |                      |                    |             |            |

2. Contents - view Valid, invalid and On Hold procedure data and send to the provider for review.

|          | STANDARD  | TERMS 🗸  | UNIQUE ID 🗸 | SYNONYMS | ORDERSETS - | REPORTING | ADMIN - | 👗 🕞 Log out     |
|----------|-----------|----------|-------------|----------|-------------|-----------|---------|-----------------|
| 🛓 UPLOAD | ✓ CONTENT | 쉽 REVIEW | 🖪 EXPORT    |          |             |           |         | Other Orders    |
|          |           |          |             |          |             |           |         | Select a file A |

| 3. Revi       | <b>ew</b> - list fi | les that l | have been a | assigned fo | r review and | l their statu | s.      |          |              |
|---------------|---------------------|------------|-------------|-------------|--------------|---------------|---------|----------|--------------|
| :::CHS        | STANDARD            | TERMS 🗸    | UNIQUE ID 🗸 | SYNONYMS    | ORDERSETS -  | REPORTING     | ADMIN - | 4        | 🕒 Log out    |
| 🛓 UPLOAD      | ✓ CONTENT           | දා REVIEW  | EXPORT      |             |              |               |         | C        | )ther Orders |
| No files have | e been assigned fo  | r review   |             |             |              |               |         |          |              |
|               |                     |            |             |             |              |               |         |          |              |
|               |                     |            |             |             |              |               |         |          |              |
| 4. Expo       | ort -               |            |             |             |              |               |         |          |              |
| CHS           | STANDARD            | TERMS -    | UNIQUE ID 🗸 | SYNONYMS    | ORDERSETS -  | REPORTING     | ADMIN 🗸 | •        | 🕒 Log out    |
| 🛓 UPLOAD      | ✓ CONTENT           | 仓 REVIEW   | EXPORT      |             |              |               |         | C        | )ther Orders |
|               |                     |            |             |             |              |               |         | Select a | a file 🔺     |

# 4.4 Unique Id

Unique id contains mainly three submodules

1.List

2.Review

3.New Id

# 4.5 List

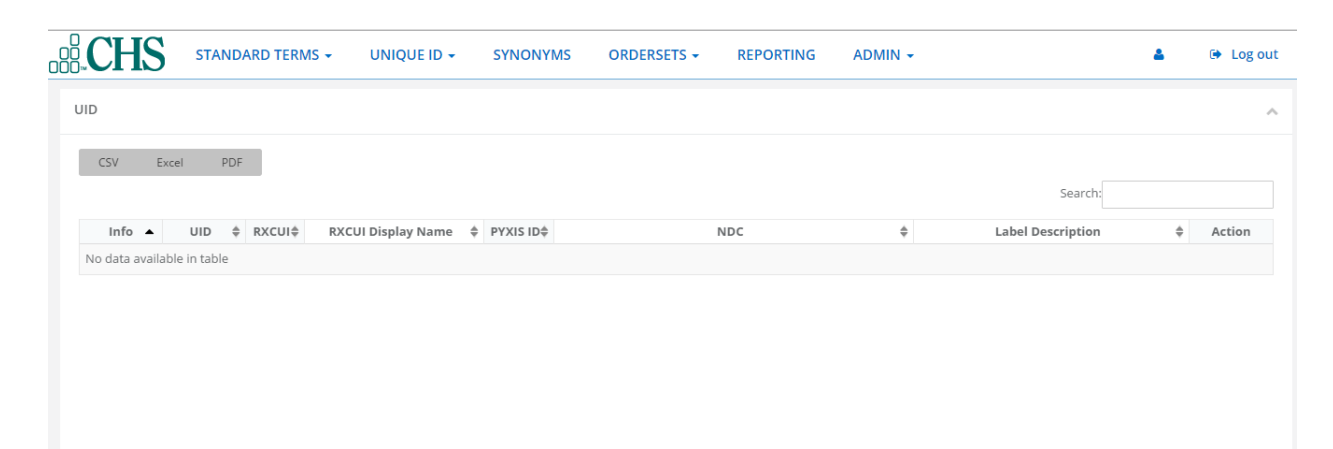

Q,

## 4.6 Review

| <b>CHS</b>        | STANDAR  | D TERMS 👻 | UNIQUE ID 🗸           | SYNONYMS   | ORDERSETS - | REPORTING | ADMIN - |                | 4            | 🕒 Log out |
|-------------------|----------|-----------|-----------------------|------------|-------------|-----------|---------|----------------|--------------|-----------|
| UID WorkQueue     |          |           |                       |            |             |           |         | Assign PYXIS   | \delta Merge | PYXIS 🔺   |
| CSV Exce          | I PDF    |           |                       |            |             |           |         | Search:        |              |           |
| Info Select       | UID      | RXCUI\$   | RXCUI Display<br>Name | PYXIS ID\$ |             | NDC       |         | Label Descript | ion          | Action    |
| No data available | in table |           |                       |            |             |           |         |                |              |           |
|                   |          |           |                       |            |             |           |         |                |              |           |
|                   |          |           |                       |            |             |           |         |                |              |           |
|                   |          |           |                       |            |             |           |         |                |              |           |
|                   |          |           |                       |            |             |           |         |                |              |           |

# 4.7 New ID

| <b>CHS</b>     | STANDARD TERMS 👻  | UNIQUE ID 🗸 | SYNONYMS | ORDERSETS -     | REPORTING | ADMIN - |              | 4      | 🕒 Log out    |
|----------------|-------------------|-------------|----------|-----------------|-----------|---------|--------------|--------|--------------|
| New Unique IDs |                   |             |          |                 |           |         |              |        | ^            |
|                |                   |             |          |                 |           |         | All          |        | •            |
| UNIQUE IDS L   | IST               |             |          |                 |           |         |              |        | 0            |
| ρSearch φ 🔺    | Show/Hide Columns |             |          |                 |           |         |              | No rec | ords to view |
| FILE           | + Hospital/Hub    | Name        | HOSPID   | NDC             | RX        | CUI     | DISPLAY NAME | CORPID |              |
|                |                   |             |          | No records to v | /iew      |         |              |        |              |
|                |                   |             |          |                 |           |         |              |        |              |

# 4.8 Synonyms

It contains mainly three sub modules,

1.Medications.

2.Laboratory.

3.Diagnostics.

# 4.9 Medications

| <b>CHS</b>    | TANDARD TERMS - UNIQUE ID - SYNONYMS C          | ORDERSET | S - REPORTING             | ADMIN - |                | ۵.           | 🕒 Log o |
|---------------|-------------------------------------------------|----------|---------------------------|---------|----------------|--------------|---------|
| ynonyms       |                                                 |          |                           |         |                |              |         |
| Medications I | .aboratory Diagnostics                          |          |                           |         |                |              |         |
|               |                                                 |          |                           |         | Search by full | generic name | 0       |
| RXCUI 🔺       | FULL_GENERIC_NAME                               | \$       | DISPL                     | AY_NAME | \$             | SYNONYM      | ÷       |
| 91348         | Hydrogen Peroxide 300 MG/ML Topical Solution    |          | Hydrogen Peroxide (Topica | l)      |                |              |         |
| 91349         | Hydrogen Peroxide 30 MG/ML Topical Solution     |          | Hydrogen Peroxide (Topica | l)      |                |              |         |
| 91792         | Oxymetholone 50 MG Oral Tablet                  |          | ANADROL-50 (Oral Pill)    |         |                |              |         |
| 92582         | mometasone furoate 1 MG/ML Topical Cream        |          | ELOCON (Topical)          |         |                |              |         |
| 92583         | mometasone furoate 1 MG/ML Topical Lotion       |          | ELOCON (Topical)          |         |                |              |         |
| 92584         | mometasone furoate 0.001 MG/MG Topical Ointment |          | ELOCON (Topical)          |         |                |              |         |
| 92752         | Fluorouracil 10 MG/ML Topical Cream             |          | FLUOROPLEX (Topical)      |         |                |              |         |
| 92759         | Griseofulvin 330 MG Oral Tablet                 |          | FULVICIN P/G (Oral Pill)  |         |                |              |         |
| 93181         | Dyphylline 400 MG Oral Tablet                   |          | LUFYLLIN (Oral Pill)      |         |                |              |         |

# 4.10 Laboratory

|    | CHS         | STANDARD TERMS -      | UNIQUE ID | SYNONYMS                   | ORDERSETS -             | REPORTING              | ADMIN 👻            | ۵                                               | 🕒 Log out   |
|----|-------------|-----------------------|-----------|----------------------------|-------------------------|------------------------|--------------------|-------------------------------------------------|-------------|
| Sy | ynonyms     |                       | i.e.      |                            |                         |                        |                    |                                                 |             |
| IV | nearcations | Laboratory Diagnos    | ucs       |                            |                         |                        |                    | Search by long common name                      | Q           |
|    |             | SHORT_NAME            | \$        | LO                         | NG_COMMON_NAME          | \$                     | ¢                  | SYNONYM                                         | \$          |
|    | 1-8         | Acyclovir Susc Islt   |           | Acyclovir [Susceptibility] |                         |                        | Aciclovir; Acifur; | ACV; Acycloguanosine; ANTIBIOTIC SUSCEPT        | IBILITIES;  |
|    | 10-9        | Amdinocillin Titr SBT |           | Amdinocillin [Susceptibili | ty] by Serum bactericid | al titer               | Amdinocillin piv   | oxil; ANTIBIOTIC SUSCEPTIBILITIES; Dilution f   | actor; Is   |
|    | 100-8       | Cefoperazone Islt MIC |           | Cefoperazone [Susceptib    | lity] by Minimum inhib  | itory concentration (M | ANTIBIOTIC SUS     | CEPTIBILITIES; AST; Cefobid; Islt; Isol; Minimu | ım inhibit. |
|    | 1000-9      | DBG Ab SerPl BPU QI   |           | DBG Ab [Presence] in Ser   | um or Plasma from Blo   | od product unit        | ABS; Aby; Antby    | ; Anti; Antibodies; Antibody; Autoantibodies;   | Autoantib   |
|    | 1001-7      | DBG Ab SerPl Donr Ql  |           | DBG Ab [Presence] in Ser   | um or Plasma from do    | nor                    | ABS; Aby; Antby    | ; Anti; Antibodies; Antibody; Autoantibodies;   | Autoantib   |
|    | 1002-5      | DBG Ab SerPl QI       |           | DBG Ab [Presence] in Ser   | um or Plasma            |                        | ABS; Aby; Antby    | ; Anti; Antibodies; Antibody; Autoantibodies;   | Autoantib   |

# 4.11 Diagnostics

| łS                  | STANDARD TERMS 🗸                                                     | UNIQUE IE                                                                                                    | O ← SYNONYMS                                                                                                    | ORDERSETS -                                                                                                    | REPORTING                                                                                                    | ADMIN -                                                                                                    | 4                                                                                                    | 🕒 Log out                                                                                                    |
|---------------------|----------------------------------------------------------------------|----------------------------------------------------------------------------------------------------|----------------------------------------------------------------------------------------------------|----------------------------------------------------------------------------------------------------|----------------------------------------------------------------------------------------------------|----------------------------------------------------------------------------------------------------|----------------------------------------------------------------------------------------------------|----------------------------------------------------------------------------------------------------|
| <b>/ms</b><br>tions | Laboratory Diagnostic                                                | cs                                                                                                    |                                                                                                    |                                                                                                    |                                                                                                    |                                                                                                    | Search by long common name                                                                                                    | ٩                                                                                                    |
| IC•                 | SHORT_NAME                                                           | \$                                                                                                    | LO                                                                                                    | NG_COMMON_NAME                                                                                                    | \$                                                                                                    | Þ                                                                                                    | SYNONYM                                                                                                    | \$                                                                                                    |
| -8 R w              | vave dur L-AVR                                                       |                                                                                                    | R wave duration in lead A                                                                                                    | VR                                                                                                    |                                                                                                    | Cardiac; Durat;                                                                                                    | EKG.MEASUREMENTS; Electrocardiogram;                                                                                                    | Electrocardi                                                                                                    |
| 6 R w               | vave dur L-I                                                         |                                                                                                    | R wave duration in lead I                                                                                                    |                                                                                                    |                                                                                                    | Cardiac; Durat;                                                                                                    | ECG; EKG.MEASUREMENTS; Electrocardiog                                                                                                    | ram; Electro                                                                                                    |
| -4 R w              | vave dur L-II                                                        |                                                                                                    | R wave duration in lead II                                                                                                    |                                                                                                    |                                                                                                    | 2; Cardiac; Dura                                                                                                    | it; ECG; EKG.MEASUREMENTS; Electrocardi                                                                                                    | ogram; Elect                                                                                                    |
| 8 Chi               | ldhood diseases Hx Reported                                          |                                                                                                    | History of childhood disea                                                                                                    | ases Narrative                                                                                                    |                                                                                                    | Childhood disea                                                                                                    | ases Hx; Finding; Findings; H/O; H+P; H+P.H                                                                                                    | łX; Hx; Narra                                                                                                    |
| 2 R w               | vave dur L-III                                                       |                                                                                                    | R wave duration in lead III                                                                                                    |                                                                                                    |                                                                                                    | Cardiac; Durat;                                                                                                    | ECG; EKG.MEASUREMENTS; Electrocardiog                                                                                                    | ram; Electro                                                                                                    |
| 0 R W               | vave dur L-V1                                                        |                                                                                                    | R wave duration in lead V                                                                                                    | 1                                                                                                    |                                                                                                    | Cardiac; Durat;                                                                                                    | ECG; EKG.MEASUREMENTS; Electrocardiog                                                                                                    | ram; Electro                                                                                                    |
|                     | ICA<br>A<br>A<br>A<br>A<br>A<br>A<br>A<br>A<br>A<br>A<br>A<br>A<br>A | IS STANDARD TERMS -<br>ms Laboratory Diagnostic<br>Laboratory Diagnostic<br>Laboratory Diagnostic<br>SHORT_NAME<br>R wave dur L-AVR<br>R wave dur L-1<br>R wave dur L-1<br>C hildhood diseases Hx Reported<br>R wave dur L-1II<br>R wave dur L-1III<br>R wave dur L-1II<br>R wave dur L-1II<br>R wav | IS STANDARD TERMS - UNIQUE II  (ms ions Laboratory Diagnostics  Laboratory Construction  Construction  Constructio | STANDARD TERMS -       UNIQUE ID -       SYNONYMS         Image: Standard Terms -       Diagnostics       Image: Standard Terms -       Image: Standard Terms -         Image: Standard Terms -       Diagnostics       Image: Standard Terms -       Image: Standard Terms -       Image: Standard Terms -         Image: Standard Terms -       Diagnostics       Image: Standard Terms -       Image: Standard Terms -       Image: Standard Terms -         Image: Standard Terms -       Standard Terms -       R wave duration in lead AP       Image: Standard Terms -       Image: Standard Terms -< | STANDARD TERMS •       UNIQUE ID •       SYNONYMS       ORDERSETS •         Image: Standard Terms •       Diagnostics       Image: Standard Terms •       Image: Standard Terms • <th>STANDARD TERMS -       UNIQUE ID -       SYNONYMS       ORDERSETS -       REPORTING         Image: Laboratory       Diagnostics       Diagnostics       VIII (VIII)       VIII (VIII)       VIIII)       VIII (VIII)       VIII (VIII)       VIIII (VIII)       VIIII)       VIIII (VIII)       VIIII (VIII)       VIIII (VIII)       VIIII (VIII)       VIIII (VIII)       VIIII (VIII)       VIIII (VIIII)       VIIII (VIII)       VIIII (VIII)       VIIII (VIII)       VIIII (VIII)       VIIII (VIII)       VIIII (VIII)       VIIII (VIIII)       VIIII (VIIII)       VIIII (VIII)       VIIIII (VIIII)       VIIIII (VIIII)       VIIIII (VIIII)       VIIIII (VIIII)       VIIIII (VIIII)       VIIIII (VIIII)       VIIIII (VIIII)       VIIIII (VIIII)       VIIIII (VIIII)       VIIIII       VIIIII       VIIIII       VIIIII       VIIIII       VIIIIII       VIIIII       VIIIIII       VIIIIII       VIIIIIIIIIIIIIIIIIIIIIIIIIIIIIIIIIIII</th> <th>STANDARD TERMS -       UNIQUE ID -       SYNONYMS       ORDERSETS -       REPORTING       ADMIN -         massion       Laboratory       Diagnostics       Diagnostics       Version (Construction)       Version (Construction)<th>INS STANDARD TERMS - UNIQUE IJ- SYNONYMS ORDERSETS - REPORTING ADMIN -   (ms Laboratory Diagnostics Diagnostics Search by Dog common name Search by Dog common name Search by Dog common name (ms Search by Dog common name Search by Dog common name (ms Search by Dog common name (ms Search by Dog common name Search by Dog common name (ms Search by Dog common name (ms Search by Dog common name (ms Search by Dog common name Search by Dog common name (ms Search by Dog common name (ms Search by Dog common name (ms Search by Dog common name (ms Search by Dog common name (ms Search by Dog common name (ms Search by Dog common name (ms Search by Dog common name (ms Search by Dog common name (ms Search by Dog common name (ms Search by Dog common name (ms Search by Dog common name Search by Dog common name (ms Search by Dog common name Search by Dog common name (ms (ms (ms (ms (ms (ms (ms (ms (ms (ms (ms (ms (ms (ms (ms (ms (ms (ms (ms (ms (ms (ms (ms (ms (ms (ms (ms (ms (ms (ms (ms (ms (ms (ms (ms (ms (ms (ms (ms (ms (ms (ms (ms (ms (ms (ms (ms (ms (ms (ms (ms (ms (ms (ms (ms (ms (ms (ms (ms (ms (ms (ms (ms (ms (ms (ms (ms (ms (ms (ms<!--</th--></th></th> | STANDARD TERMS -       UNIQUE ID -       SYNONYMS       ORDERSETS -       REPORTING         Image: Laboratory       Diagnostics       Diagnostics       VIII (VIII)       VIII (VIII)       VIIII)       VIII (VIII)       VIII (VIII)       VIIII (VIII)       VIIII)       VIIII (VIII)       VIIII (VIII)       VIIII (VIII)       VIIII (VIII)       VIIII (VIII)       VIIII (VIII)       VIIII (VIIII)       VIIII (VIII)       VIIII (VIII)       VIIII (VIII)       VIIII (VIII)       VIIII (VIII)       VIIII (VIII)       VIIII (VIIII)       VIIII (VIIII)       VIIII (VIII)       VIIIII (VIIII)       VIIIII (VIIII)       VIIIII (VIIII)       VIIIII (VIIII)       VIIIII (VIIII)       VIIIII (VIIII)       VIIIII (VIIII)       VIIIII (VIIII)       VIIIII (VIIII)       VIIIII       VIIIII       VIIIII       VIIIII       VIIIII       VIIIIII       VIIIII       VIIIIII       VIIIIII       VIIIIIIIIIIIIIIIIIIIIIIIIIIIIIIIIIIII | STANDARD TERMS -       UNIQUE ID -       SYNONYMS       ORDERSETS -       REPORTING       ADMIN -         massion       Laboratory       Diagnostics       Diagnostics       Version (Construction)       Version (Construction) <th>INS STANDARD TERMS - UNIQUE IJ- SYNONYMS ORDERSETS - REPORTING ADMIN -   (ms Laboratory Diagnostics Diagnostics Search by Dog common name Search by Dog common name Search by Dog common name (ms Search by Dog common name Search by Dog common name (ms Search by Dog common name (ms Search by Dog common name Search by Dog common name (ms Search by Dog common name (ms Search by Dog common name (ms Search by Dog common name Search by Dog common name (ms Search by Dog common name (ms Search by Dog common name (ms Search by Dog common name (ms Search by Dog common name (ms Search by Dog common name (ms Search by Dog common name (ms Search by Dog common name (ms Search by Dog common name (ms Search by Dog common name (ms Search by Dog common name (ms Search by Dog common name Search by Dog common name (ms Search by Dog common name Search by Dog common name (ms (ms (ms (ms (ms (ms (ms (ms (ms (ms (ms (ms (ms (ms (ms (ms (ms (ms (ms (ms (ms (ms (ms (ms (ms (ms (ms (ms (ms (ms (ms (ms (ms (ms (ms (ms (ms (ms (ms (ms (ms (ms (ms (ms (ms (ms (ms (ms (ms (ms (ms (ms (ms (ms (ms (ms (ms (ms (ms (ms (ms (ms (ms (ms (ms (ms (ms (ms (ms (ms<!--</th--></th> | INS STANDARD TERMS - UNIQUE IJ- SYNONYMS ORDERSETS - REPORTING ADMIN -   (ms Laboratory Diagnostics Diagnostics Search by Dog common name Search by Dog common name Search by Dog common name (ms Search by Dog common name Search by Dog common name (ms Search by Dog common name (ms Search by Dog common name Search by Dog common name (ms Search by Dog common name (ms Search by Dog common name (ms Search by Dog common name Search by Dog common name (ms Search by Dog common name (ms Search by Dog common name (ms Search by Dog common name (ms Search by Dog common name (ms Search by Dog common name (ms Search by Dog common name (ms Search by Dog common name (ms Search by Dog common name (ms Search by Dog common name (ms Search by Dog common name (ms Search by Dog common name Search by Dog common name (ms Search by Dog common name Search by Dog common name (ms (ms (ms (ms (ms (ms (ms (ms (ms (ms (ms (ms (ms (ms (ms (ms (ms (ms (ms (ms (ms (ms (ms (ms (ms (ms (ms (ms (ms (ms (ms (ms (ms (ms (ms (ms (ms (ms (ms (ms (ms (ms (ms (ms (ms (ms (ms (ms (ms (ms (ms (ms (ms (ms (ms (ms (ms (ms (ms (ms (ms (ms (ms (ms (ms (ms (ms (ms (ms (ms </th |

# 4.12 Ordersets

This contains mainly two sub modules,

1.Zynx.

2.Provation.

# 4.13 Zynx

### 4.13.1 Upload Order Sets

|                     | IDARD TERMS - UNIQUE ID -                      | SYNONYMS ORDERSETS -    | REPORTING ADM | 4IN <del>↓</del> | 4 | Log out |
|---------------------|------------------------------------------------|-------------------------|---------------|------------------|---|---------|
| 2 UPLOAD ORDER SETS | ✓ ORDER SET<br><sup>(2)</sup> COMPARE ORDER SE | ETS 🖪 EXPORT ORDER SETS |               |                  |   |         |
| *Order Set Source:  | select source *                                |                         |               |                  |   |         |
| Upload OrderSet:    | Please select a order set.                     | Browse                  |               |                  |   |         |
|                     | Submit                                         |                         |               |                  |   |         |
|                     |                                                |                         |               |                  |   |         |
|                     |                                                |                         |               |                  |   |         |
|                     |                                                |                         |               |                  |   |         |
|                     |                                                |                         |               |                  |   |         |

### 4.13.2 Order Set

### Zynx Order Sets

| ← → C 🗋 test.clinic   | caltermmap.com/zynx                        |                                       |                                                    |                         | ☆ 💩 🔍 占 🚳              |
|-----------------------|--------------------------------------------|---------------------------------------|----------------------------------------------------|-------------------------|------------------------|
| Apps Z Zoho Account [ | 🗎 📑 Track & Trace Meds 🛛 🗄 Editor - PragSo | 😫 Client Authentication 🐵 🗮 Home 🚺 Cl | reative Link Effects 🛛 🖬 Design   Fully Illustrate | B Carousel Template for | Iocalhost:3000/flight/ |
|                       | ANDARD TERMS - UNIQUE ID -                 | SYNONYMS ORDERSETS -                  | REPORTING ADMIN -                                  |                         | 🛔 🕞 Log out            |
| 1 UPLOAD ORDER SETS   | ✓ ORDER SET                                | ER SETS 🚯 EXPORT ORDER SETS           |                                                    |                         |                        |
| ZYNX ORDER SETS       | CERNER ORDER SETS ORDER SET ASS            | OCIATION                              |                                                    |                         |                        |
| 10 v records per      | page                                       |                                       |                                                    | Search:                 |                        |
| ID 🔺                  | Name 🍦                                     | User                                  | Created Date                                       | \$                      | Status                 |
| <u>1147</u>           | General, Adult, Admit ICU                  | adminadminadmin                       | 3/29/2016 22:29                                    |                         | Active                 |
| <u>1148</u>           | General, Adult, Admit Non-ICU              | adminadminadmin                       | 3/29/2016 22:29                                    |                         | Active                 |
| <u>1149</u>           | General, Adult, Discharge                  | adminadminadmin                       | 3/29/2016 22:29                                    |                         | Active                 |
| <u>1150</u>           | Quick Admit, Adult                         | adminadminadmin                       | 3/29/2016 22:29                                    |                         | Active                 |
|                       |                                            |                                       |                                                    |                         |                        |

#### **Cerner Order Sets**

| B.CH     | S STA         | ANDARD TERMS -        | UNIQUE ID 👻       | SYNONYMS   | ORDERSETS -     | REPORTING    | ADMIN -  | 🛔 🕞 Log out     |
|----------|---------------|-----------------------|-------------------|------------|-----------------|--------------|----------|-----------------|
| 🛓 UPLOAD | ORDER SETS    | ✓ ORDER SET           | COMPARE ORDER S   | iets 🖪 Exp | PORT ORDER SETS |              |          |                 |
| ZYNX OR  | DER SETS      | CERNER ORDER SETS     | ORDER SET ASSOCIA | TION       |                 |              |          |                 |
| 10 •     | records per p | page                  |                   |            |                 |              |          | Search:         |
| ID 🔺     |               | Name                  |                   | \$         | User            | \$<br>Create | d Date   | \$<br>Status    |
| 1        |               | ED Hyperglycemia      | - DKA             |            | Biswaranjan     | 3/31/2       | 016 9:5  | Inactive        |
| 2        |               | ED Hyperglycemia      | - DKA             |            | admin           | 4/13/20      | 16 12:43 | Active          |
| 3        |               | Sepsis/SIRS, Adult, A | dmission          |            | test            | 4/14/20      | 16 3:52  | Active          |
|          |               |                       |                   |            |                 |              |          | Previous 1 Next |

#### **Order Set Association**

| CHS STAN            | NDARD TERMS 👻        | UNIQUE ID - SYNON     | (MS   | ORDERSETS -     | REPORTING           | ADMIN - |              | 4        | 🗭 Log out |
|---------------------|----------------------|-----------------------|-------|-----------------|---------------------|---------|--------------|----------|-----------|
| 2 UPLOAD ORDER SETS | ✓ ORDER SET          | එ COMPARE ORDER SETS  | 🖪 EXP | PORT ORDER SETS |                     |         |              |          |           |
| ZYNX ORDER SETS     | CERNER ORDER SETS    | ORDER SET ASSOCIATION |       |                 |                     |         |              |          |           |
| 10 • records per pa | age                  |                       |       |                 |                     |         | Search:      |          |           |
|                     | Zynx Order Set       | Name                  | •     | Cerr            | ner Order Set Name  |         | \$<br>Action |          |           |
|                     | ED Hyperglycemia/DK/ | A/HHS, Adult          |       | ED              | Hyperglycemia - DKA |         | Remove       |          |           |
|                     |                      |                       |       |                 |                     |         |              | Previous | 1 Next    |
|                     |                      |                       |       |                 |                     |         |              |          |           |
|                     |                      |                       |       |                 |                     |         |              |          |           |
|                     |                      |                       |       |                 |                     |         |              |          |           |

### 4.13.3 Compare Order Sets

|        | IS          | STANDARD TERMS - | UNIQUE ID 🗸     | SYNONYMS    | ORDERSETS -         | REPORTING | ADMIN -                | ۵ | 🕒 Log out |
|--------|-------------|------------------|-----------------|-------------|---------------------|-----------|------------------------|---|-----------|
| 🕹 UPLO | AD ORDER S  | SETS 🗸 ORDER SET | 쉽 COMPARE ORDER | R SETS      | ORT ORDER SETS      |           |                        |   |           |
| Er     | nter Zynx ( | Drder Set        | Q               | Keyword for | Zynx/Cerner Order S | Set       | Enter Cerner Order Set |   | Q         |
|        |             |                  |                 |             |                     |           |                        |   |           |
|        |             |                  |                 |             |                     |           |                        |   |           |
|        |             |                  |                 |             |                     |           |                        |   |           |

4.13.4 Export Order Sets

### 4.14 Provation

### 4.15 Reporting

### 4.16 Admin

The Admin feature lets you setup each hospital/facility,EMR type and identifiers using these categories:

| $\leftarrow \ \Rightarrow$ | C 🗋 test    | clinicaltermmap.com/admi   | nView               |                       |                           |                            |                             |          |                   | ☆ 🕹                | Q 占 🚷      |
|----------------------------|-------------|----------------------------|---------------------|-----------------------|---------------------------|----------------------------|-----------------------------|----------|-------------------|--------------------|------------|
| Apps                       | Z Zoho Acco | unt 📋 🛃 Track & Trace Meds | 🗄 Editor - PragSo 📲 | Client Authentication | ⊕ Hor     ■     Hor     ■ | ne 🚺 Creative Link Effects | 📼 Design   Fully Illustrate | B Carou  | sel Template fo   | 🔹 🚸 localhost:3000 | /flight/   |
|                            | CHS         | STANDARD TERMS -           | UNIQUE ID 🗸         | SYNONYMS              | ORDERSET                  | S - REPORTING              | ADMIN -                     |          |                   | 4                  | 🕒 Log out  |
| ID Ad                      | min         |                            | 🕀 Add ID Ty         | pe 🛛 💭 Add Te         | erm Type                  | Add Source Type            | Add RxNo                    | orm Code | e Level Typ       | e 🛛 🔤 Auto         | Identifier |
|                            |             |                            |                     |                       |                           |                            |                             | Search   | n by ID type      | name               | Q          |
|                            | ID 🔺        |                            | Name                |                       | ¢                         | Description                |                             | Active   | Allow<br>Multiple | Action             |            |
| 12                         | 2           |                            | SADHU               |                       |                           |                            |                             | ~        | ~                 | Edit De            | elete      |
| 13                         | 3           |                            | pragso              |                       |                           | drfdhbgfhgj                |                             | ~        | ~                 | Edit               | elete      |
| 14                         | 4           |                            | AA                  |                       |                           | BB                         |                             | ~        | ×                 | Edit               | elete      |
| 15                         | 5           |                            | BB                  |                       |                           | aa                         |                             | ~        | ×                 | Edit               | elete      |

The Admin screen displays ID,Name,Description,whether Active/Inactive and Allow Multiple.You can search for a specific hospital,and sort by ID and/or by name in ascending/descending order.

### 4.17 ID Admin

### 4.17.1 Add ID Type

Add ID Type is used for assigning value to each of the hospital(facilities) and EHRs.

1. Click on Add Id Type button

| CHS.          | STANDARD TERMS - | UNIQUE ID -   | SYNONYMS ORDERSE | TS - REPORTING  | ADMIN -       |                       | <b>≜</b> ເ⊭ | Log ou  |
|---------------|------------------|---------------|------------------|-----------------|---------------|-----------------------|-------------|---------|
| D Туре        |                  | 🕀 Add ID Type | 💭 Add Term Type  | Add Source Type | 🖨 Add RxNorr  | n Code Level Type     | 📼 Auto Ide  | ntifier |
|               |                  |               | -                |                 |               |                       |             |         |
| ID:           | 16               |               |                  | Status:         | Active Inacti | ive                   |             |         |
| *Name:        | ID Type Name     |               |                  | Allow Multiple: | 🗌 Yes 🕑 No    |                       |             |         |
| Description:  | Description      |               |                  |                 |               |                       |             |         |
|               |                  |               |                  |                 |               | Reset                 | Save        |         |
| D Type List : |                  |               |                  |                 |               |                       |             |         |
|               |                  |               |                  |                 |               | Search by ID type nar | ne          | Q       |
| ID 👻          | Name             | \$            | Description      |                 | Active        | Allow Multiple        | Action      |         |
| 15            | BB               |               | aa               |                 | ~             | ×                     | Edit Delete | ;       |
| 14            | AA               |               | BB               |                 | ~             | ×                     | Edit Delete | ,       |

2. You will see the **ID Type** customization Screen.

3. The Id is a automatically numbered for the next ID type. Type a Name, and then a Description. Click to checkmark a status of either Active or Inactive, and whether or not to Allow Multiples.

|    | CHS          | STANDARD TERMS - | UNIQUE ID 🗸  | SYNONYMS | ORDERSETS | - REPORTING     | ADMIN +                    | ۵    | 🕒 Log out    |
|----|--------------|------------------|--------------|----------|-----------|-----------------|----------------------------|------|--------------|
| ID | Туре         |                  | 🕀 Add ID Typ | e 🔛 Add  | Term Type | Add Source Type | Add RxNorm Code Level Type | auto | o Identifier |
|    |              |                  |              |          |           |                 |                            |      |              |
|    | ID:          | 16               |              |          |           | Status:         | Active Inactive            |      |              |
|    | *Name:       | ID Type Name     |              |          |           | Allow Multiple: | Ves 🕑 No                   |      |              |
|    | Description: | Description      |              |          |           |                 |                            |      |              |
|    |              |                  |              |          |           |                 | Reset                      | Save |              |

4.Click Save.The new hospital will now appear in the ID Type List.

5.Each ID can be changed or removed by using EDIT or DELETE. Click the EDIT button.

6.If you decide Not to change the ID, Click Close. If you want to save Changes, click UPDATE.

#### 4.17.2 Add Term Type

Term type is used by ClinicalTermMap Admins to make sure National library of Medicine terminology is up to date on a monthly basis.

**Note**: Throughout the year US Library updates. ClinicalTermMap by NUSIV will update the RXCUI lookup table data in the cloud, if there are any mismatches, it will be updated.CHS or other client, they have an EHR they have to update the data in ,each hospital logs sends their databases as an import and then we give back to the same file. We don't want to chane the format they send us - if ther is a duplicate, there will not be a problem.

#### 4.17.3 Add Source Type

Source type shows a list of medication providers. This list comes from the National Library of Medicine.

### 4.18 User Profile

In this section we can edit basic information of profile and reset the password.

|                                   | D TERMS - UNIQUE ID -     | SYNONYMS ORDERS | ETS - REPORTING ADM | IIN <del>•</del> | 🛔 🕒 Log out           |
|-----------------------------------|---------------------------|-----------------|---------------------|------------------|-----------------------|
| Edit Profile Basic Information :  |                           |                 |                     |                  | ~                     |
|                                   |                           |                 |                     |                  |                       |
| Full Name:                        | Meghana                   |                 | Hospital Name:      | Columbia Asia    |                       |
| *Email (Login):                   | admin@nusiv.com           |                 | Phone:              | Phone            |                       |
| *Display Name:                    | admin                     |                 |                     |                  | Update                |
|                                   |                           |                 |                     |                  |                       |
| Reset Password :                  |                           |                 |                     |                  |                       |
|                                   |                           |                 |                     |                  |                       |
| Changing Password For             | admin@nusiv.com           |                 |                     |                  |                       |
| New Password                      | New Password              |                 |                     |                  |                       |
| Confirm Password                  | Confirm Password          |                 |                     |                  |                       |
|                                   |                           | Update          |                     |                  |                       |
| Copyright Nusiv Technologies © 20 | 16, CTM® Version 2016.1.1 |                 |                     |                  | Clinical Term Map (R) |

# 4.19 Logout

Click on Logout link on the right corner of the page.

|              | STANDARD TERMS | S - UNIQUE I      | D - SYNONYMS      | ORDERSETS - RE   | EPORTING | ADMIN - | ۵.                   | 🕒 Log out |
|--------------|----------------|-------------------|-------------------|------------------|----------|---------|----------------------|-----------|
| Create Role  |                |                   |                   |                  |          | 🙆 Re    | eset Password 🔡 User | 🍰 Role    |
| *Role Name:  | R              | ole Name          |                   |                  |          |         |                      |           |
| *Permissions |                |                   |                   |                  |          |         |                      |           |
|              |                | Reset Password    | Upload File       | Export File      |          |         |                      |           |
|              |                | Content Dashboard | Review Management | Facility Managem | ient     |         |                      |           |